Bluetooth Dongle Model BTD-305

Návod k použití

## Instalace

Nepřipojujte, prosím, žádné bluetooth zařízení k počítači dříve než provedete instalaci software. Předejdete tak případným problémům. Po instalaci aktuální verze bluetooth SW dojde k automatické odinstalaci předchozích verzí

## Systémové požadavky

Procesor: Intel Celeron / Pentium III / Pentium 4; AMD Duron / Athlon 9 Operační systém: Microsoft Windows 98 SE / ME / 2000 / XP Paměť: alespoň 32 MB Volné místo na HDD: 18 MB Jeden volný USB 1.1 port nebo vyšší CD-ROM pro instalaci

## Provoz bluetooth zařízení

- 1. Zasuňte USB dongle do počítače.
- 2. Zapněte BlueSoleil.
- 3. Výše uvedený postup může být i opačný.

## Uskutečnění bluetooth připojení

#### Zapněte službu na straně serveru

Pokud BlueSoleil nabízí připojení, proveď te následující:

- 1. Přepněte se do okna služby.
- 2. Klikněte pravým tlačítkem myší na ikonu služby a v menu zvolte položku Start Service.

#### Aktivace připojení ze strany klienta

V hlavním okně:

- 1. Klikněte na my device a vyhledejte bluetooth zařízení v dosahu.
- Prohledejte zvolené bluetooth zařízení dvojklikem na jeho ikonu.
   Pokud je služba podporována, bude aktivní tlačítko Service v horní části okna BlueSoleil. Na obou bluetooth zařízeních vložte stejný PIN aby došlo k procesu spárování.
- 3. Připojení.
- 4. Klikněte na tlačítko Service (viz bod 2.) a proveď te propojení.

## Ukončení bluetooth připojení

Uskutečněné spojení může být v libovolný okamžik ukončeno. Pokud k tomu však dojde během přenosu dat, může dojít ke ztrátě některých z nich.

#### Ukončení spojení na serveru

V tomto případě je nutno službu zastavit. . Pokud k tomu však dojde během přenosu dat, může dojít ke ztrátě některých z nich a proto se doporučuje ukončit spojení na straně klienta.

#### Dva způsoby zastavení služby:

- Klikněte pravým tlačítkem myši na aktivní službu. V roletovém menu zvolte položku Stop service. Ikona služby zbělá a služba je ukončena.
- Zvolte aktivní službu. V menu postupně volte položky My Services | Stop Service. Ikona služby zbělá a služba je ukončena.

Poznámka: Status aktivní služby získáte rovněž kliknutím na položku Status v kontextovém menu na příslušné ikoně služby.

#### Ukončení spojení klientem

V hlavním okně zvolte nejprve vzdálené zařízení a klikněte pravým tlačítkem myši na ikonu služby. V roletovém menu zvolte položku Disconnect.

## Zabezpečení bluetooth spojení

Nastavení se provádí v My Bluetooth | Security. BlueSoleil poskytuje tři úrovně zabezpečení:

- \* Low (Security Mode 1, Bez zabezpečení) Spojení nemusí být zabezpečené.
- \* Medium (Security Mode 2, Nastavení bezpečnosti podle služby)
- \* High (Security Mode 3, Nastavení bezpečnosti podle spojení)

Poznámka: V režimu Security Mode 2 může uživatel přidat každé potvrzené zařízení do seznamu důvěryhodných zařízení pro zrychlení budoucích připojení.

## **Serial Port**

Bluetooth Serial Port Profile (SPP) poskytuje počítačům, notebookům, PDA, GPS přijímačům, bezdrátovým sériovým adaptérům a dalším bluetooth zařízením virtuální sériový port, pomocí kterého se mohou sériově propojit bez nutnosti použití speciálního kabelu. BlueSoleil podporuje 4 sériové porty pro odchozí připojení a dva sériové porty pro příchozí připojení.

#### Připojení k PDA

- 1. Připojte službu sériového portu pro PDA.
- 2. Použijte ActiveSync nebo jiný SW podporou sériového připojení.

#### Přenos souborů

File Transfer Profile (FTP) umožňuje uživatelům přenášet soubory a/nebo složky mezi jednotlivými zařízeními s podporou bluetooth, jako například notebooky, počítači, PDA, mobilními telefony, atd.

#### Připojení k telefonu

Postup:

- 1. Proveď te připojení ke službě FTP telefonu.
- 2. Složky obsažené v telefonu se zobrazí v okně. Použijte funkce copy/paste/delete (kopírovat/vložit/smazat) pro přesun souborů nebo složek.

# Sdílejte složky ve svém počítači Computer s dalšími zařízeními s podporou bluetooth

- Zvolte složku, kterou si přejete sdílet a definujte práva pro vzdálené uživatele. Klikněte na My Services | Properties. Klikněte na záložku File Transfer a nastavte Share this folder. Práva pro sdílení (Share Permissions): Zvolte možnost čtení a zápisu, abyste ostatním uživatelům umožnili kopírovat, vkládat nebo mazat soubory nebo složky. Zvolte read only pokud chcete umožnit pouze prohlížení a kopírování.
- 2. Spusťte v BlueSoleil službu FTP. Nespouštějte však připojení! Ze vzdáleného zařízení prohlížejte obsah svého počítače. Další informace naleznete v příručce ke vzdálenému zařízení.
- 3. Po úspěšném propojení může vzdálené zařízení prohlížet, kopírovat, vkládat a/nebo mazat soubory ve vašem počítači v závislosti na nastavených právech. Další informace naleznete v příručce ke vzdálenému zařízení.

## **Bluetooth Synchronizace**

Profil bluetooth Synchronizace (SYNC) umožňuje uživatelům synchronizovat PIM objekty v počítači s dalšími zařízeními s podporou bluetooth, jako například jiné počítače, mobilní telefony, PDA a další.

Jsou podporovány čtyři PIM objekty: \* Contacts (\*.**vcf**) \* Calendars (\*.**vcs**) \* Notes (\*.**vnt**) \* Messages (\*.**vmg**)

Podporované verze Outlooku: MS Outlook 2000, Outlook 2002 (XP), Outlook 2003.

#### Typické použití

Synchronizace počítače s mobilním telefonem.

- 1. Připojte se ke synchronizační službě mobilního telefonu.
- 2. Objeví se synchronizační dialog. Klikněte na tlačítko Start pro zahájení synchronizace. Bude provedena synchronizace kontaktů, kalendáře, poznámek a zpráv mezi počítačem a mobilním telefonem.

|                 | 1                                     |                                          |                               |                        |
|-----------------|---------------------------------------|------------------------------------------|-------------------------------|------------------------|
|                 |                                       |                                          |                               |                        |
| Check<br>then c | the items in the<br>lick the green Su | list below you wou<br>inchroinize button | ld like to syn<br>to begin    | chronize with "blues", |
| ulen c          | iok the green by                      | Alchiolize button                        | to begin.                     |                        |
|                 |                                       |                                          |                               |                        |
|                 |                                       |                                          |                               |                        |
| Enable          | Data Type                             | New Objects                              |                               | Status                 |
| Enable          | Data Type                             | New Objects                              | Synchronizi                   | Status                 |
| Enable          | Data Type<br>VCARD<br>VCAL            | New Objects                              | Synchronizi<br>Ready          | Status<br>ng           |
| Enable          | Data Type<br>VCARD<br>VCAL<br>VNOTE   | New Objects                              | Synchronizi<br>Ready<br>Ready | Status<br>ng           |

| Service Properties                                                                                                    |                                       |
|----------------------------------------------------------------------------------------------------|---------------------------------------|
| LAN Access AV Headphon                                                                                                    | ie                                    |
| onization Service المحموم المحمومة Audio Gateway المحمومة المحمومة المحمومة المحمومة المحمومة المحمومة المحمومة<br>الاعتماد المحمومة المحمومة المحمومة المحمومة المحمومة المحمومة المحمومة المحمومة المحمومة المحمومة المحمومة الم<br>المحمومة المحمومة المحمومة المحمومة المحمومة المحمومة المحمومة المحمومة المحمومة المحمومة المحمومة المحمومة الم | Dàsi<br>Persona<br>Object F<br>Synchr |
| Options:<br>✓ Accept <u>B</u> usiness Card<br>✓ Accept <u>C</u> alendar Items<br>✓ Accept <u>E</u> mail Messages<br>✓ Accept <u>N</u> otes                                                                                                    |                                       |
| OK Cancel Apply                                                                                                    |                                       |

## Přístup k síti LAN

Profil Bluetooth LAN Access (LAP) umožňuje uživatelům prostřednictvím bluetooth přístup k lokální síti (LAN).

#### Přístup k síti LAN prostřednictvím přístupového bodu (AP) s podporou bluetooth

- 1. Připojte se ke službě LAN AP.
- 2. V připojovacím dialogu vložte potřebné uživatelské jméno a heslo pro přístup k síti. Klikněte na Connect.

| Connect Bluet                     | tooth LAP Connection 🛛 😨                      | < |
|-----------------------------------|-----------------------------------------------|---|
| C                                 |                                               |   |
| <u>U</u> ser name:                | user name                                     |   |
| <u>P</u> assword:                 | ••••••                                        |   |
| ■ Save this us ● Me only ● Anyone | er name and password for the following users: |   |
| Connect                           | Cancel Properties Help                        |   |

## AV sluchátka

Profil AV Headphone umožňuje uživatelům používání sluchátek podporou bluetooth pro poslech hudby v nejvyšší kvalitě přehrávané v počítači.

Postup:

- 1. Připojte se k AV Headphone.
- 2. Přehrávejte hudbu pomocí běžného přehrávače ve vašem PC. Hudba bdue automaticky bezdrátově vysílána do sluchátek.

## Základní přenos obrazu

Profil Basic Imaging (BIP) umožňuje uživatelům přijímat obrázky ze zařízení s podporou bluetooth, jako např. z digitálního fotoaparátu, mobilního telefonu nebo jiného kompatibilního zařízení. Umožňuje zároveň dálkové ovládání spouště, displeje a dalších funkcí.

#### Ovládání fotoaparátu a a snímání obrázků

- 1. Připojte se k fotoaparátu. Objeví se ovládání fotoaparátu přes bluetooth.
- 2. Klikněte na tlačítko, čímž vyfotíte fotografii. Fotografie bude přenesena do počítače a zobrazena.

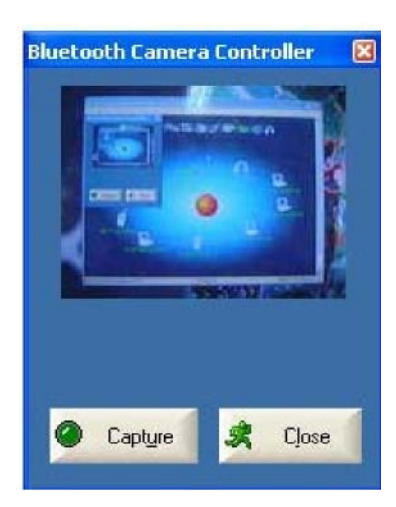

#### Přijímání fotografií

Určete adresář, kde chcete přijaté obrázky ukládat.. Klikněte na My Services | Properties. Klikněte na záložku Basic Image Push.

V okně vyhledejte zvolený adresář a klikněte na OK.

- 1. Sposťte službu BIP.
- 2. Ze vzdáleného zařízení pošlete obrázek. Bliží informace naleznete v návodu ke vzdálenému zařízení.

| LAN Access       AV Headphone         Personal Area Networking       Serial Port A         Basic Image Push       Headset Audio Gateway         Basic Image Push       Headset Audio Gateway         Basic Image Push       Headset Audio Gateway         Basic Image Push       Headset Audio Gateway         Basic Image Push       Headset Audio Gateway         Basic Image Push Service       Headset Audio Gateway         Basic Image Push Service       Headset Audio Gateway | LAN Access       AV Headphone         Personal Area Networking       Serial Port A       Serial Port B         Basic Image Push       Headset Audio Gateway         Basic Image Push       Headset Audio Gateway         Basic Image Push       Serial Port A       Serial Port B         Basic Image Push       Headset Audio Gateway         Basic Image Push       Headset Audio Gateway         Basic Image Push       Buetooth starts         Basic Image Push       Buetooth starts         D:\Documents and Settings\Default User\My Di | Dispect wat in the Hansel in Internation Synchronization         LAN Access       AV Headphone         Personal Area Networking       Serial Port A       Serial Port B         Basic Image Push       Headset Audio Gateway         Basic Image Push       Headset Audio Gateway         Basic Image Push       Headset Audio Gateway         Basic Image Push       Headset Audio Gateway         Basic Image Push       Headset Audio Gateway         Basic Image Push Service       Image Push Service         o-start this service when My Bluetooth starts       Image Push Service         D:\Documents and Settings\Default User\My Dr       Image Push | LAN Access       AV Headphone         Personal Area Networking       Serial Port A       Serial Port E         Basic Image Push       Headset Audio Gateway         Basic Image Push       Headset Audio Gateway         Basic Image Push       Serial Port A       Serial Port E         orstart this service when My Bluetooth starts       Serial Port B       Serial Port B         D:\Documents and Settings\Default User\My Di | Object Push     | File Transfer     | Information      | Supebropization |
|----------------------------------------------------------------------------------------------------|----------------------------------------------------------------------------------------------------|----------------------------------------------------------------------------------------------------|----------------------------------------------------------------------------------------------------|-----------------|-------------------|------------------|-----------------|
| Personal Area Networking   Serial Port A   Serial Port I<br>Basic Image Push   Headset Audio Gateway<br>Basic Image Push Service<br>estart this service when My Bluetooth starts<br>e image download/infideu rouer                                                                                                    | Personal Area Networking Serial Port A Serial Port B<br>Basic Image Push Headset Audio Gateway<br>Basic Image Push Service<br>ostart this service when My Bluetooth starts<br>e image download/wither rouge<br>D:\Documents and Settings\Default User\My D                                                                                                    | Personal Area Networking Serial Port A Serial Port B<br>Basic Image Push Headset Audio Gateway<br>Basic Image Push Service<br>o-start this service when My Bluetooth starts<br>ne image. download Infector ower<br>D:\Documents and Settings\Default User\My Dr                                                                                                    | Personal Area Networking Serial Port A Serial Port E<br>Basic Image Push Headset Audio Gateway<br>Basic Image Push Service<br>o-start this service when My Bluetooth starts<br>ne image download/where rouge<br>D:\Documents and Settings\Default User\My Dr                                                                                                    | I AN Ac         |                   | ΔV He            | adohone         |
| Basic Image Push Headset Audio Gateway<br>Basic Image Push Service<br>Instart this service when My Bluetooth starts<br>e image download /nhtetu rouge                                                                                                    | Basic Image Push Headset Audio Gateway Basic Image Push Service estart this service when My Bluetooth starts e image download/whtera rouge D:\Documents and Settings\Default User\My D                                                                                                    | Basic Image Push Headset Audio Gateway Basic Image Push Service o-start this service when My Bluetooth starts ne image.download/information D:\Documents and Settings\Default User\My Dr                                                                                                    | Basic Image Push Headset Audio Gateway Basic Image Push Service o-start this service when My Bluetooth starts ne image download/inidea rouce D:\Documents and Settings\Default User\My Di                                                                                                    | Personal Area 1 | Networking        | Serial Port A    | Serial Port B   |
| Basic Image Push Service<br>Instart this service when My Bluetooth starts<br>e image download Infideration                                                                                                    | Basic Image Push Service<br>start this service when My Bluetooth starts<br>e image download/informution<br>D:\Documents and Settings\Default User\My Di                                                                                                    | Basic Image Push Service<br>o-start this service when My Bluetooth starts<br>ne image.download/whoeu rouge<br>D:\Documents and Settings\Default User\My Dr                                                                                                    | Basic Image Push Service                                                                                                    | Basic Image     | e Push            | Headset Auc      | lio Gateway     |
| D:\Documents and Settings\Default User\My D                                                                                                    |                                                                                                    |                                                                                                    |                                                                                                    | he image downb  | radvinktera rolaa | D-6- 0.11        |                 |
|                                                                                                    |                                                                                                    |                                                                                                    |                                                                                                    |                 | nts and Settings  | Derault Oser (My | Dr              |
|                                                                                                    |                                                                                                    |                                                                                                    |                                                                                                    |                 | nts and Settings  | Derault Oser (My | Dr              |

## Náhlavní souprava

Profil Headset umožňuje uživatelům používat bezdrátové náhlavní bluetooth soupravy se sluchátkem a mikrofonem.

#### Použití náhlavní soupravy jako vstupně/výstupního zařízení

Postup:

- 1. Připojte se k náhlavní soupravě prostřednictvím bluetooth.
- Přehrávejte v počítači hudbu nebo hovořte s dalšími uživateli sítě pomocí specializovaných programů. Pro přenos zvuku mezi náhlavní soupravou a počítačem možná bude třeba stisknout multifunkční tlačítko na náhlavní soupravě.

Poznámka: Pro většinu bluetooth náhlavních souprav platí, že potřebné spárování se provádí pouze při prvním použití.